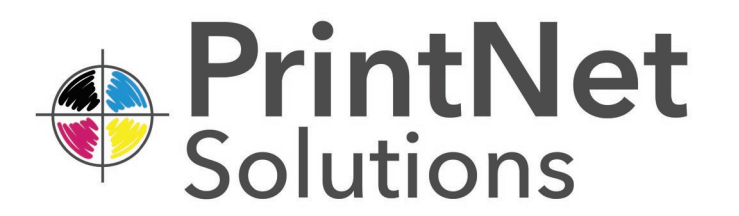

# Submitting Print Jobs Made Easy With PrintNet

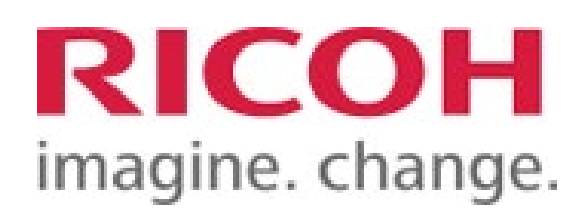

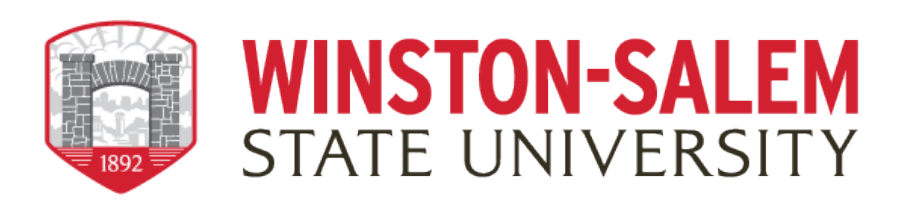

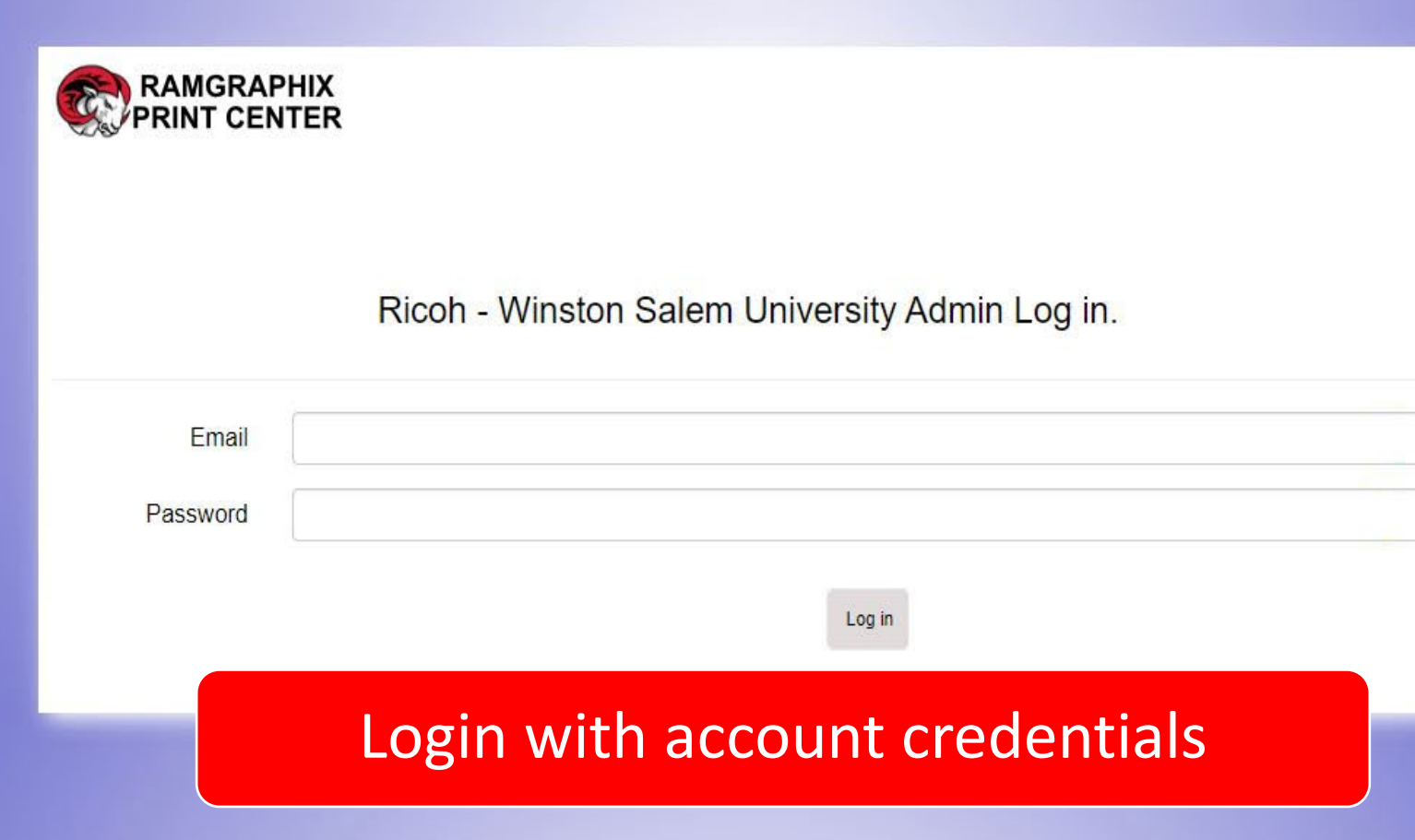

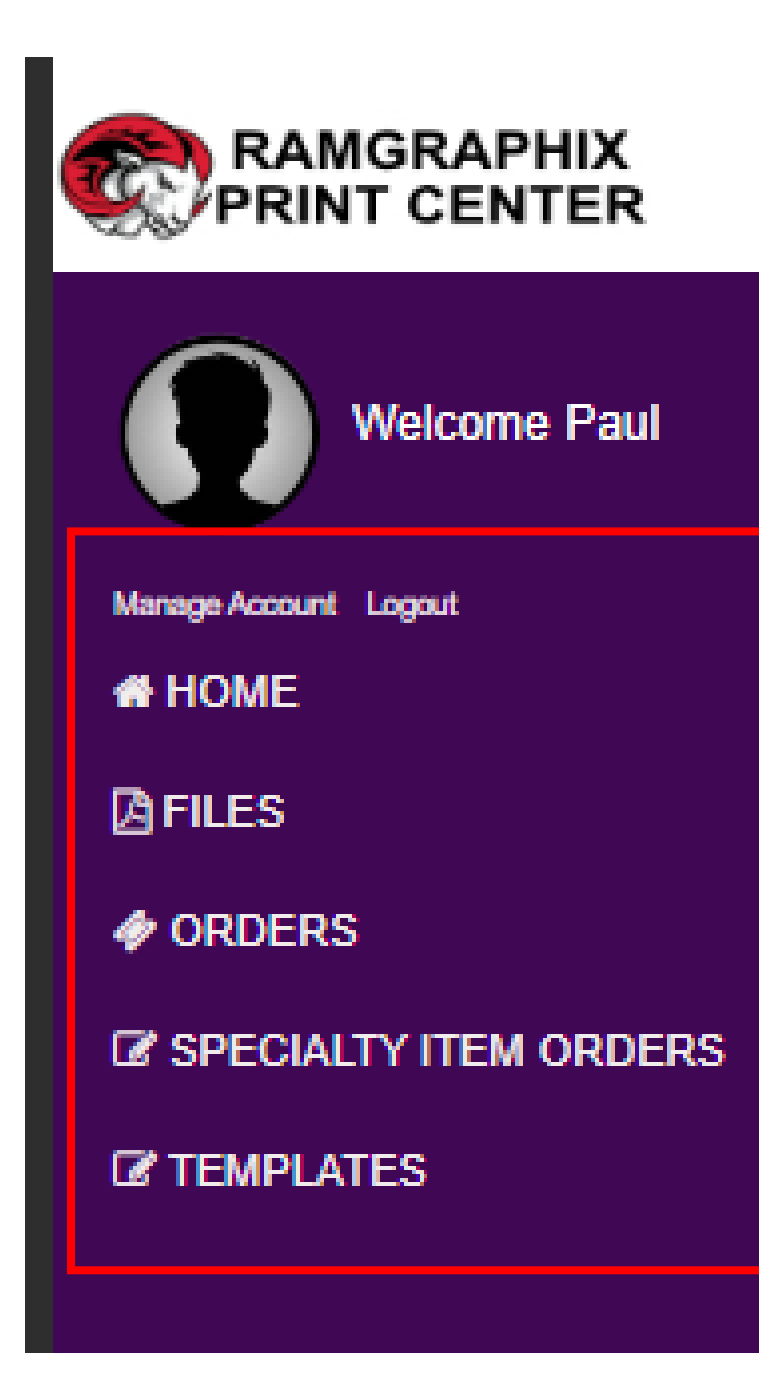

#### The Navigation Bar

Allows you to navigate to specific functions within PrintNet

- a. Home takes you to the Home Screen
- b. Files will display files you have uploaded for print jobs
- c. Orders will display your current print Orders and status
- d. Specialty Item Orders will display your orders for Paper

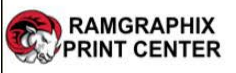

## To submit a print job click on "Print Orders" icon

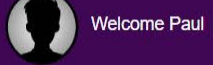

#### Manage Account Logout

🖀 HOME

☑ FILES

#### 🛷 ORDERS

SPECIALTY ITEM ORDERS

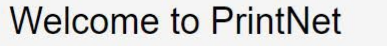

When entering a new print job request, please make your selections in order, as the choices you make change the available options as you work your way through the form. If you have any questions about PrintNet, please feel free to reach out to ramgraphix@wssu.edu

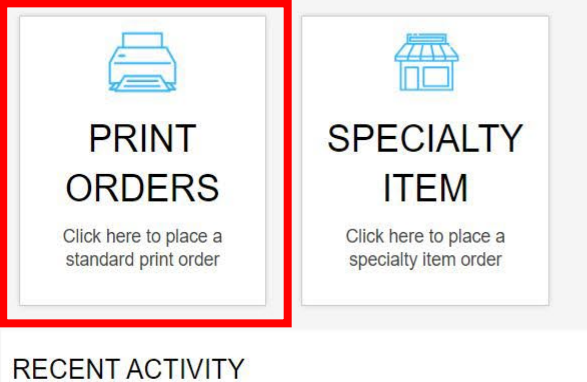

| Welcome Paul         | Print Order    |            |            |                      |
|----------------------|----------------|------------|------------|----------------------|
| t Logout             | Need Help 🕲    |            |            |                      |
|                      | Job Details    |            |            | Unit Price: \$0.0000 |
| D<br>LTY ITEM ORDERS | Job Name *     |            |            | Order Quantity       |
|                      | FUND #         |            | Department |                      |
|                      |                |            |            |                      |
|                      | Personal Order | Estimate   |            |                      |
|                      | Personal Order | Estimate 🗌 |            |                      |
|                      | Personal Order | Estimate   |            |                      |
|                      | Personal Order | Estimate   |            |                      |
|                      | Personal Order | Estimate   |            |                      |

Add a job name and quantity. Department and enter fund code if charging being invoiced to a department. Otherwise select personal. If job submission is to obtain a quote first, then kindly click "Estimate".

# Click "files list" to choose a file previously uploaded. Or click on the + button on right side to add a new

one.

| ▶ Job Details         | Unit Price: \$0.1400                                                                                                    |
|-----------------------|----------------------------------------------------------------------------------------------------|
| Files                 |                                                                                                    |
| Files                 |                                                                                                    |
|                       | Insert your                                                                                                    |
|                       | first table of contents                                                                                                    |
|                       | Create, update, and customize a table of contents                                                                                                    |
|                       | You don't need to wait until your pages are finalized; inserting a table of contents can be an early step in creating your document. As the pages of your document develop, Word helps yo keep the table of contents up to date. |
| ▶ Request Date/Time   | This doc isn't just for reading, it's for trying too. Watch for the <b>Try it</b> text in red<br>throughout this document so you can learn by doing                                                                              |
| Print & Paper Options | an oughout this document so you can team by doug.                                                                                                    |
| Orientation/Collation | Insert a table of contents                                                                                                    |
| Bindery & Covers      | To add a TOC (short for <i>table of contents</i> ), just decide where you want it. Word will do the heav                                                                                                    |
| Special Instructions  | lifting.                                                                                                    |

RAMGRAPHIX PRINT CENTER

AF

03

Need Help (?)

| RAMGRAPHIX<br>PRINT CENTER                                                                      | Need Help (?)                                                                                                    | Once a file is selected users can scroll through the PDF preview on the right |
|-------------------------------------------------------------------------------------------------|----------------------------------------------------------------------------------------------------|-------------------------------------------------------------------------------|
| Welcome Paul<br>Manage Accourt Lopout<br>A HOME<br>P FILES<br>ORDERS<br>P SPECIALTY ITEM ORDERS | + Job Details      Files      Files      Test Table of Contents docx      * Request Date/Time      * Request Date/Time      * Print & Paper Options      * Orientation/Collation      * Bindery & Covers      * Special Instructions | Unit Price: \$0.1401                                                          |

## Give it a date and time needed

| Welcome Paul          | ▶ Inh Details                                                                                                    | Linit Price: \$0.1400                                                                                                    |
|-----------------------|----------------------------------------------------------------------------------------------------|----------------------------------------------------------------------------------------------------|
| Manage Account Logout |                                                                                                    |                                                                                                    |
| ₿ FILES               | Request Date/Time                                                                                                    |                                                                                                    |
|                       | Date Needed       05/20/2024         Time Needed       May       2024         4:00 PM       Su       Mo       Tu         • Print & Paper C       5       6       7       9       10       11         • Print & Paper C       12       13       14       15       15       17       18 | Insert your<br>first table of contents<br>Create, update, and customize a table of contents                                                                                                    |
|                       | * Onentation/Col       12       13       16       11       16         19       20       21       22       23       24       25         * Bindery & Cove       26       27       28       29       30       31         * Special Instructions                                          | You don't need to wait until your pages are finalized; inserting a table of contents can be an early step in creating your document. As the pages of your document develop, Word helps y keep the table of contents up to date. This doc isn't just for reading, it's for trying too. Watch for the <b>Try it</b> text in red |

RAMGRAPHIX PRINT CENTER

Need Help (?)

| Welcome David                                                                                                    |                             |
|----------------------------------------------------------------------------------------------------|-----------------------------|
| Velcome Padi     * Job Details     * Job Details        * Job Details        * Job Details        * Job Details <th><page-header></page-header></th> | <page-header></page-header> |

| Select your orientation and if the job is collated |
|----------------------------------------------------|
| or non-collated                                    |

| Welcome Paul          | ▶ Job Details                                                                 | Linit Price: \$0.1400 | ] 🔎 🛊 🕽 1 of 7 — 🕂 Automatic Zoom 🗧                                                                                                    |                        |
|-----------------------|-------------------------------------------------------------------------------|-----------------------|----------------------------------------------------------------------------------------------------|------------------------|
| Manage Account Logout | + Files                                                                       |                       |                                                                                                    |                        |
| ☐ FILES               | ▶ Request Date/Time                                                           |                       |                                                                                                    |                        |
| Ø ORDERS              | Print & Paper Options                                                         |                       |                                                                                                    |                        |
| SPECIALTY ITEM ORDERS | Orientation/Collation                                                         |                       | Insert your                                                                                                    |                        |
|                       | Orientation/Collation<br>Portrait (Vertical)<br>Collated<br>Collated (Packet) | ×                     | first table of contents<br>Create, update, and customize a table of content                                                                                                    | ts                     |
|                       |                                                                               |                       | You don't need to wait until your pages are finalized; inserting a table of contents ca<br>early step in creating your document. As the pages of your document develop, Word<br>keep the table of contents up to date. | n be an<br>1 helps you |
|                       | + Bindery & Covers                                                            |                       | This doc isn't just for reading, it's for trying too. Watch for the <b>Try it</b> text in red                                                                                                    | 6                      |
|                       | Special Instructions                                                          |                       | throughout this document so you can learn by doing.                                                                                                    |                        |
|                       |                                                                               |                       | I                                                                                                    |                        |

RAMGRAPHIX PRINT CENTER

Need Help (?)

| RAMGRAPHIX<br>PRINT CENTER<br>Need Help ®        |                                                                                         | Select any covers, bindery or folding                                                                                                    |  |  |
|--------------------------------------------------|-----------------------------------------------------------------------------------------|----------------------------------------------------------------------------------------------------|--|--|
| Welcome Paul<br>Manage Account Logout<br>If HOME | Files     Request Date/Time                                                             | Unit Price: \$0.1400                                                                                                    |  |  |
|                                                  | Print & Paper Options     Orientation/Collation     Bindery & Covers     Cover No Cover | Insert your<br>first table of contents                                                                                                    |  |  |
|                                                  | Bindery & Finishing<br>No Bindery<br>Folding/Addl. Bindery<br>No Folding/Addl. Bindery  | You don't need to wait until your pages are finalized; inserting a table of contents can be an early step in creating your document. As the pages of your document develop, Word helps you keep the table of contents up to date.<br>This doc isn't just for reading, it's for trying too. Watch for the <b>Try it</b> text in red throughout this document so you can learn by doing. |  |  |
|                                                  | Special Instructions                                                                    | Insert a table of contents<br>To add a TOC (short for <i>table of contents</i> ), just decide where you want it. Word will do the heavy                                                                                                    |  |  |

B I »

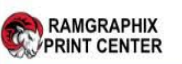

nome > Orders > New Phill Order

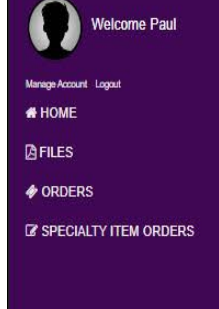

#### Print Order

Cancel

Continue

Need Help 🕐

## Select continue to review your order summary

| Details            | Unit Price: \$0.8400 | ク t                                                                                                    |
|--------------------|----------------------|----------------------------------------------------------------------------------------------------|
|                    |                      |                                                                                                    |
| t Date/Time        |                      |                                                                                                    |
| aper Options       |                      | 1 martine and 1 martine and 1                                                                                                    |
| ation/Collation    |                      | Insert your                                                                                                    |
| antation/Collation |                      | first table of contents                                                                                                    |
| ollated            |                      |                                                                                                    |
| pllated (Packet)   | *                    | Create, update, and customize a table of contents                                                                                                    |
|                    |                      | You don't need to wait until your pages are finalized: inserting a table of contents can be an early step in creating your document. As the pages of your document develop, Word helps y keep the table of contents up to date. |
| Instructions       |                      | This doc isn't just for reading, it's for trying too. Watch for the <b>Try it</b> text in red throughout this document so you can learn by doing.                                                                               |
|                    |                      | Insert a table of contents                                                                                                    |
|                    |                      | To add a TOC (short for <i>table of contents</i> ), just decide where you want it. Word will do the he                                                                                                    |

#### RAMGRAPHIX PRINT CENTER

Welcome Paul

Logour

SPECIALTY ITEM ORDERS

Manage Ac

HOME

Home > Orders > 1st Print Order Edit > Review Order

# You can then view your "Job Summary"

| Review Order                                                                                                    |                                                             |                                                                                                    |
|----------------------------------------------------------------------------------------------------|-------------------------------------------------------------|----------------------------------------------------------------------------------------------------|
| Tracking Number: 0000071<br>Job Name: 1st Print Order<br>Qty: 100<br>Cover:<br>Bindery:<br>Add Bindery:<br>Color: Black and White<br>Sided: Single<br>Layout: Portrait<br>Paper Size: 8.5 x 11                                                                                          |                                                             | Email   printtest@wssu.edu   First Name   John   Last Name   Doe   Company   Faculty & Staff   Phone   336-555-5555   Address Line 1   601 S Martin Luther King JR Drive                                                                                                    |
| File Name(s):<br>Test Table of Contents.docx<br>Job Details:<br>Job Title: 1st Print Order<br>- 100 set(s) of 7 page(s)<br>- 700 Black and White impression(s) and 0 Color impressio<br>- 1 sided printing<br>- Collated<br>- 8.5 x 11 20# White - Text<br>Pricing Grid:<br>Unit Price: | n(s)<br>\$0.4200                                            | Address Line 2  City  Winston Salem  State  NC  Zip  27110-0003  Attention all users,                                                                                                    |
| Delivery Price:<br>Ext Price:<br>Total Price:<br>Tax:<br>Order Total:                                                                                                    | \$0.00<br>\$42.00<br>\$42.00<br>\$0.00<br>\$0.00<br>\$42.00 | This system is not intended for the transmission of sensitive information. Refrain from uploading or transmitting any personally identifiable information (PII), protected educational records (such as FERPA data), or any other sensitive data through this platform.<br>By agreeing to use this system, you acknowledge and accept the responsibility for safeguarding sensitive data ar lagree not to transmit any PII, FERPA data, or other sensitive information.<br>THE COPYRIGHT LAW OF THE UNITED STATES (TITLE 17, U.S. CODE) GOVERNS THE MAKING OF PHOTOCOPIES OR OTHER REPRODUCTIONS OF COPYRIGTHED MATERIAL. |

RAMGRAPHIX is not authorized to produce items governed by Copyright Law.

## Please take time to familiarize with the copyright notice and checking "I Agree" before submitting your print request.

#### RAMGRAPHIX is not authorized to produce items governed by Copyright Law.

The following documents issued by the United States Government or any of its agencies may not be duplicated.

| Paper Money                                  | Food Stamps                                                      | Immigration Papers                               |
|----------------------------------------------|------------------------------------------------------------------|--------------------------------------------------|
| Bonds of other certification of indebtedness | Internal Revenue Service<br>Stamps (cancelled or<br>uncancelled) | Selective Services or draft papers               |
| Identifying Badges or<br>Insignias           | Passports                                                        | Checks or drafts drawn by<br>Government Agencies |

Copyright works cannot be duplicated however, sections of a copyrighted work can be copied for "fair use". Multiple copies would indicate improper use. Works of art should be considered as the equivalent of copyrighted works. License & Certificates of title for motor vehicles may not be copied under certain state laws.

#### COPYRIGHT RELEASE AND INFORMATION FORM

REPRODUCTION OF THIRD PARTIES WORKS THAT ARE SUBJECT TO COPYRIGHT PROTECTION CONSTITUTES COPYRIGHT INFRINGEMENT UNLESS A LICENSE TO REPRODUCE SUCH WORKS HAS BEEN OBTAINED OR ANOTHER EXCEPTION TO COPYRIGHT INFRINGEMENT EXISTS. USE OF ANOTHERS TRADEMARK IN A WAY THAT IS LIKELY TO CAUSE CONFUSION, MISTAKE OR DECEPTION AS TO SOURCE OF GOODS OR SERVICES CONSTITUTES TRADEMARK

I Agree

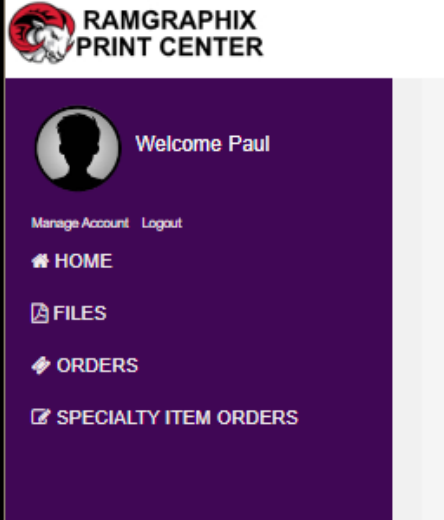

Home > Orders > Thank you

#### Order Thank You

Your order has been processed you will be receiving a confirmation email shortly.

Thank You!

New Order

Once submitting your request, you will see onscreen that your order has been submitted. Additionally, you will also receive an email confirmation.

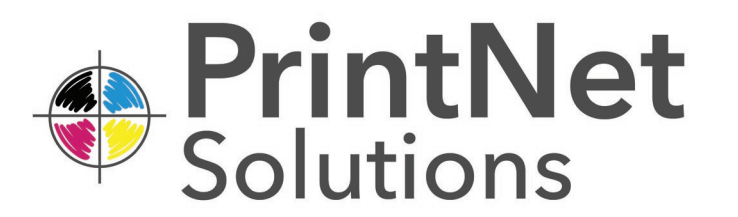

## If You Have Questions

If you have any questions, please feel to contact us in the Print Center at 336-750-2765 or via email at ramgraphix@wssu.edu . Our staff is happy to answer any of your questions and to assist you with your projects.

You may also email PrintNet support directly at

support@printnetsolutions.com.

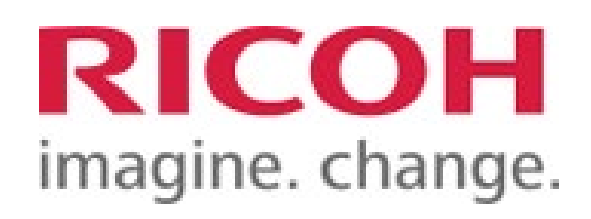

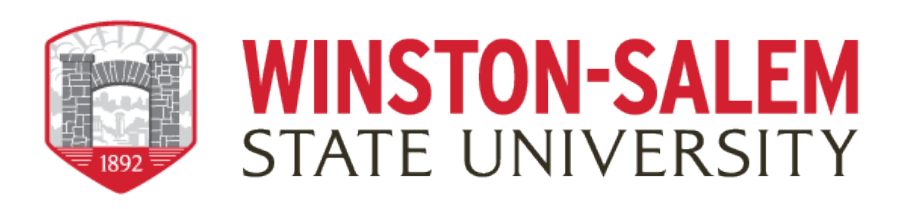